## How to update the firmware of EyeSpecial C-III

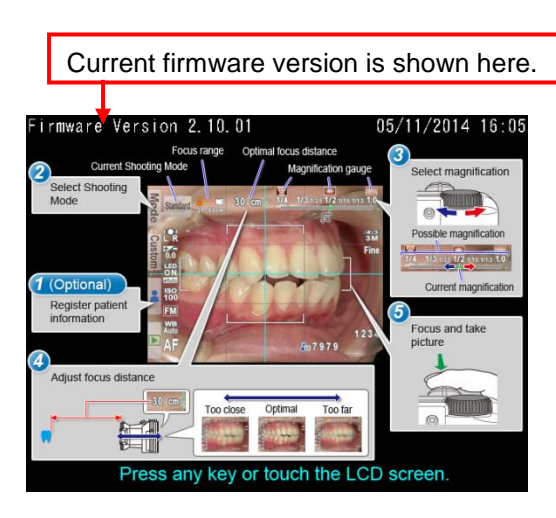

1. Verify the current firmware

2 Verify the current firmware version on start-up screen.

① Power the camera on.

%The latest version of firmware is available at Shofu website.
(https://www.shofu.co.jp/eyespecialc3/en/firmware.html)
%If your displayed current firmware matches the latest version, no further action is required.

③ Power the camera off.

# 2. Download the firmware

Download the latest version of firmware from Shofu website.

https://www.shofu.co.jp/eyespecialc3/en/firmware.html

# 3. Copy the firmware to a blank SD card

- Attention!
  - Do not use SD cards with Wi-Fi capabilities such as Eye-Fi card.
  - The original SD card provided with your EyeSpecial C-III is recommended for the update.
  - SD card should be blank (excepted for the firmware only).
- ① Delete all the data in the SD card.
- 2 Copy the latest firmware (UPDATE.FRM) to the blank SD card.

| Computer   Removable Disk (E:)                                                                                                    |           |                                   |                  |                   |
|----------------------------------------------------------------------------------------------------|-----------|-----------------------------------|------------------|-------------------|
| Organize                                                                                                    | ew folder |                                   |                  | • 🔳 🔞             |
| <ul> <li>★ Favorites         <ul> <li>■ Desktop</li> <li>▶ Downloads</li> <li>™ Recent Places</li> </ul> </li> <li>■ Libraries         <ul> <li>▶ Documents</li> <li>▶ Documents</li> <li>▶ Music</li> <li>▶ Pictures</li> <li>▶ Videos</li> </ul> </li> <li>▲ Computer         <ul> <li>▶ ▲ Local Disk (C:)</li> <li>▶ ■ Removable Disk (E:)</li> </ul> </li> </ul> | Name      | Date modified<br>2014/04/30 14:13 | Type<br>FRM File | Size<br>18,249 KB |
| > 🗣 Network                                                                                                    |           |                                   |                  |                   |
| er nem                                                                                                    |           |                                   |                  |                   |

#### i Reference

- If the SD card is unlocked, the firmware (UPDATE.FRM) in the SD card is automatically deleted after the update.
- When updating more than one unit at a time, lock the SD card before the update to avoid deletion.

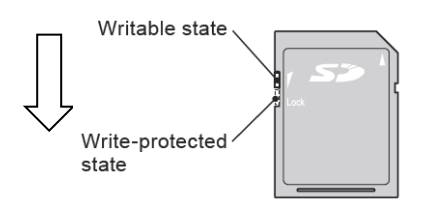

### 4. Update the firmware

- **i** Attention!
  - Replace with new alkaline batteries or fully-charged chargeable batteries before updating the firmware.

\_\_\_\_\_

- While updating the firmware:
  - > Never power the camera off or remove the batteries.
  - > Never remove the SD card.
  - > Do not press any keys or buttons and rotate the dial.
- ① Insert SD card contains only the firmware into the SD card slot while the camera is powered off.
- 2 Power the camera on.
- ③ Touch "OK".

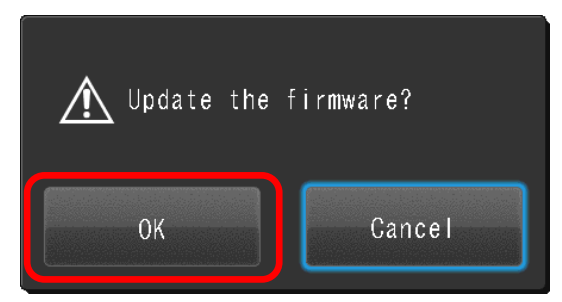

④ Wait until the update is completed.

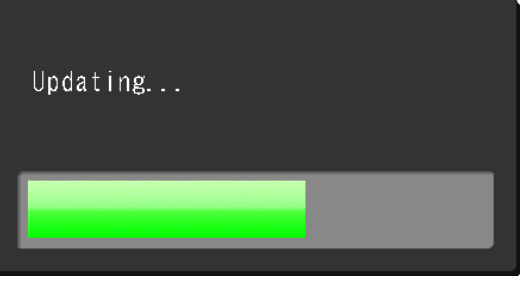

(5) When the update is completed, the screen shows the message below. Confirm the firmware version shown is the latest version.

| Undata has been completed |                  |
|---------------------------|------------------|
| opuale has been compreted | Updated firmware |
| Ver. x. xx. xx            | version          |
| Turn off the camera       |                  |

- 6 Power the camera off.
- ⑦ Eject the SD card and verify if the current firmware version is the latest version according to step 1.
  - *i* Attention!
     If the SD card is unlocked during the update process, all data including the firmware will automatically be permanently deleted.
     5. Delete the firmware in the SD card

When updating while the SD card is locked, delete the firmware in the SD card after the update by either method below.

#### [Delete the firmware by formatting in the camera]

① Slide the write-protect switch to unlocked position.

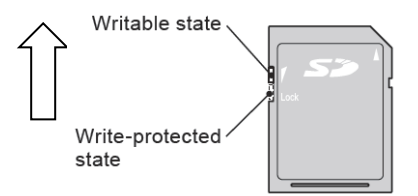

- 2 Insert the SD card into the camera.
- ③ Format the SD card according to page 8 of User's Manual.

### [Delete the firmware on the PC]

① Slide the write-protect switch to unlocked position.

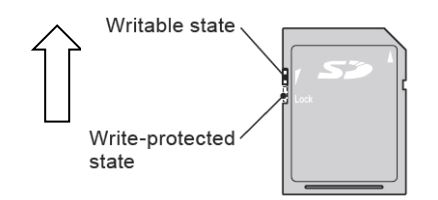

- 2 Insert the SD card into the PC.
- ③ Delete the firmware (UPDATE.FRM).